## Создание и редактирование таблиц в ЭТ.

## <u>Задание 1.</u>

Создайте книгу Open (Libre) Office Calc в своей папке под именем *Солнечная система* Для этого:

- Перейдите в свою папку
- ПКМ создать Таблица LibreOffice
- Написать название, сохраняя расширение (\*.ods)

## <u>Задание 2.</u>

Создайте таблицу содержащую информацию о планетах солнечных систем, руководствуясь указаниями.

1. В ячейке А1 напечатайте заголовок: Солнечная система.

# 2. Расположите заголовок по центру относительно таблицы:

Для этого:

- Выделите диапазон ячеек А1:Е1
- Щелкните по кнопке на панели форматирования Объединить ячейки.

#### 3. Оформите шапку таблицы:

- В ячейку А2 внесите текст: Планета
- В диапазон АЗ:А8 введите название планет.
- В ячейку В2 внесите текст: Период обращения (в земных годах).
- В ячейку С2 внесите текст: Расстояние (в млн. км.).
- В ячейку D2 внесите текст: Диаметр (в тыс. км.).
- В ячейку *Е2* внесите текст: Спутники.

#### 4. Заполните диапазон ВЗ:ЕЗ числами.

Таблица 1

| Планета  | Период обращения (в<br>земных годах) | Расстояние (в млн.км.) | Диаметр<br>(в ,тыс.км.) | Спутники |
|----------|--------------------------------------|------------------------|-------------------------|----------|
| Меркурий | 0,241                                | 58                     | 4,9                     | 0        |
| Венера   | 0,615                                | 108                    | 12,1                    | 0        |
| Земля    | 1                                    | 150                    | 12,8                    | 1        |
| Марс     | 1,881                                | 288                    | 6,8                     | 2        |
| Юпитер   | 11,86                                | 778                    | 142,6                   | 16       |
| Сатурн   | 29,46                                | 1426                   | 120,2                   | 17       |

#### Солнечная система.

### 5. Отформатируйте текст в таблице

Шрифт в шапке – любой, размер 14, синий цвет, полужирное начертание. Шрифт данных в таблице – любой, размер 12, начертание полужирный курсив Числовые данные в таблице выровняйте по центру.

### 6. Задайте рамку для таблицы:

Выделите таблицу (без заголовка), выполните команду Формат/Ячейки, вкладка *Обрамление*. Установите цвет – *синий*, Положение линии – *двойной* для внешних границ и *пунктир* для внутренних. Нажмите ОК.

### 7. Задайте заливку строке, в которой данные о Планете Земля

Выделите строку и выполните команду щелчок ПКМ/ Формат ячеек/ вкладка Фон.

Задание 3. Отредактируйте таблицу, созданную в задание 2, следуя ниже указанным действиям.

- 1. В ячейку Е8 вставьте формулу для подсчета общего количества спутников
- 2. В ячейку D8 вставьте формулу для подсчета среднего диаметра планет